## **3.5.12. Unleashed**からのデータ取得方法

Unleashedからデータをインポートするには、メニューのファイル > 新規 > Unleashed 接続を開き、Unleashed 接続ダイアログを開きます。

| Unleashed connection X                                                                       |  |  |  |  |  |  |  |  |
|----------------------------------------------------------------------------------------------|--|--|--|--|--|--|--|--|
| API <u>I</u> D ee2f05d1-a057-4c77-baae-5e191c09c0ae<br>API <u>k</u> ey                       |  |  |  |  |  |  |  |  |
| 0iBWPY0Kd3Hfc3CLiNj8YGHy61BxfWTuKsYBSGn2YaOcXfOTy4kWvNY6<br>fEzCVLupK3NcfXTypaiQkgpW9SLYY4== |  |  |  |  |  |  |  |  |
| Starting from 1/1/2013 😧 Group by Month V<br>OK Cancel                                       |  |  |  |  |  |  |  |  |

**Unleashed**からデータを取得する場合[]**Unleashed**社の**API ID**と**API** キーの入力が必要です。この情報を 取得するには、次のページに進みます。: https://go.unleashedsoftware.com/v2/Integration/Api.

開始日 オプションを利用したインポートをする場合、データ区切りを設定します。

精度の高い予測を作成するには[GMDH Streamlineに*少なくとも24か月*の販売履歴を設定することを強 くお勧めします

## 2020/09/29 06:44

インポートプログラムは、**タイムスタンプのグループ化**オプションを利用し、期間(日、週、月)内の データを自動的に集計します。例えば、予測、資材調達計画、他のレポートを月単位にする場合、デー タを月単位でグループ化します。

必要な情報を入力後、OKをクリックします。

| S (Untitled) — GMDH Streamline 4.3.5                                                      |                                                  |          |                   |          |       |                    |               |         | -                           |          | ×     |
|-------------------------------------------------------------------------------------------|--------------------------------------------------|----------|-------------------|----------|-------|--------------------|---------------|---------|-----------------------------|----------|-------|
| <u>F</u> ile <u>I</u> tem <u>P</u> rocess <u>H</u> elp                                    |                                                  |          |                   |          |       |                    |               |         |                             |          |       |
| New Copen E Save 😵 Update data 🕟 Forecast as of Incomplete Jan 2017 🔻 Horizon 12 🕏 months |                                                  |          |                   |          |       |                    |               |         |                             |          |       |
| 🕠 Start 🔟 Item view 💿 Inventory report                                                    |                                                  |          |                   |          |       |                    |               |         |                             |          |       |
| Bearch Approve/Unapprove Add note                                                         |                                                  |          |                   |          |       |                    |               |         |                             |          |       |
| ✓ All items                                                                               |                                                  | Feb 2015 | Mar 2015          | Apr 2015 | May 2 | 015 Jun 2015       | Jul 2015      | Aug 201 | 5 Sep 2015                  | Oct 2015 | Nc ^  |
| > Consumable                                                                              | Actual sales                                     | 6        | 6                 | 0        | 0     | 45                 | 147           | 10      | 75                          | 50       | 213   |
| > Material                                                                                | Statistical forecast                             |          |                   |          |       |                    |               |         |                             |          |       |
| <ul> <li>BIKE — Finished bike</li> </ul>                                                  | Statistical forecast                             |          |                   |          |       |                    |               |         |                             |          |       |
| > BIKEERAME200 — Bike frame for                                                           | Forecast adjustments                             |          |                   |          |       |                    |               |         |                             |          |       |
| > CHAIN — Bike chain                                                                      | Average sales price                              | 78.94    | 401.44            |          |       | 63.25              | 46.27         | 477.83  | 81.2                        | 239.86   | 24.   |
| > GEARWHEEL34 — Gearwheel 34                                                              | Revenue                                          | 473.63   | 2408.67           | 0        | 0     | 2846.27            | 6801.65       | 4778.34 | 6090.15                     | 11993.21 | 518 🗸 |
| > GEARWHEEL66 — Gear wheel 66                                                             |                                                  |          |                   |          |       |                    |               |         |                             |          | >     |
| GEARWHEEL86 — Gearwheel 86                                                                | Quantity Revenue Properties Inventory Model KDIs |          |                   |          |       |                    |               |         |                             |          |       |
| GEARWHEELMULI — Gear wheel Item1 — Item1                                                  | Quantity Revenue                                 |          |                   |          |       |                    | 2. TV CITCOLY | , node  | -hardt (Dattaur             |          | _     |
| > Item? — Item?                                                                           | 400 -                                            |          | Forecast approa   | scri     | 1     | Innent (Bottom-up) |               |         |                             |          |       |
| > Item3 — Item3                                                                           |                                                  |          | Zeros are lost sa | ales     | I     | Inherit (No) 🔻     |               |         |                             |          |       |
| > PEDAL1 — Pedal Var 1                                                                    |                                                  |          |                   |          |       | Ignore data bef    | ore           | I       | Inherit (Feb 2015) 🔻        |          |       |
| > PEDALSBASE — Base for pedals                                                            |                                                  |          |                   |          |       | Model              |               | Inhe    | herit (Automatic selection) |          |       |
| > RUDDER — Rudder                                                                         |                                                  |          |                   |          |       |                    |               |         |                             |          |       |
| SADDLE — Saddle for bike.                                                                 |                                                  |          |                   |          |       | Use model from     |               | Ļ       | `                           |          |       |
|                                                                                           | 0                                                |          |                   |          |       | Multiplier         |               | 1       | .00                         |          | ÷     |
| By item                                                                                   | Feb 2015 Dec 2015 Oct 2016 Aug 2017              |          |                   |          |       | Holidays           |               |         | Inherit (None) 🔹            |          |       |
| O By location                                                                             | Actual sales Approval status                     |          |                   |          |       |                    |               |         | -                           |          |       |
| L] A/B/C                                                                                  |                                                  |          |                   |          |       |                    |               |         |                             |          |       |

## 次へ:統計的予測

PDFダウンロード

From: https://gmdhsoftware.com/documentation-sl/ - **GMDH Streamline Docs** 

Permanent link: https://gmdhsoftware.com/documentation-sl/ja:unleashed-connection-guide

Last update: 2020/09/26 14:37